# Fiche Technique

i:

# Tre pivoter une vidéo Multimedia Faire pivoter une vidéo Faire pivoter une vidéo

## Présentation du problème

Vous avez voulu filmer avec votre appareil photo, mais vous avez pris votre appareil en mode portrait et non en mode paysage. Ce n'est pas très malin, mais est-il utile de pencher la tête pour pouvoir regarder la vidéo.

Non, il y a plus simple, utiliser un logiciel qui va remettre l'image dans le bon sens.

## Free Video Flip en Rotate (pour XP)

Vous trouverez ce logiciel gratuitement sur Internet. Au moment de l'installation, il va vous proposer d'installer des barres d'outils Internet. Vous pouvez évidemment vous en dispenser en décochant des cases correspondantes.

#### Ce logiciel ne fonctionne pas sous Windows 7, et vraissemblablement Vista

| Installation - Free Video Flip and Rotate 1.8 |                                                                                                    |  |  |
|-----------------------------------------------|----------------------------------------------------------------------------------------------------|--|--|
| All                                           | Fin de l'installation de Free Video<br>Flip and Rotate 1.8                                                                                                    |  |  |
| TOP                                           | L'assistant a terminé l'installation de Free Video Flip and Rotate<br>1.8 sur votre ordinateur. L'application peut être lancée à l'aide<br>des icônes créées sur le Bureau par l'installation. |  |  |
| free!                                         | Veuillez appuyer sur Terminer pour quitter l'assistant<br>d'installation.                                                                                                    |  |  |
|                                               | Exécuter Free Video Flip and Rotate                                                                                                    |  |  |
| Free Studio 4                                 |                                                                                                    |  |  |
| Ţerminer                                      |                                                                                                    |  |  |

Le logiciel est assez léger et s'installe rapidement, mais fait partie d'une suite gratuite qui ne semble pas inintéressante sur le plan audio et vidéo. Dans ce cas la suite est lourde. Le lanceur se cache dans C:\program files\common files\ ( nom de la société qui a créé ce logiciel).

sociation loi 1901

er Informatique

Siège Sallan-Miré

## Fiche Technique

### Mode d'utilisation

| ( | Free Video Flip and Rotate 1.8.7.91                                             | Vous localiserez ce produit facilement, en cliquant   |
|---|---------------------------------------------------------------------------------|-------------------------------------------------------|
|   | Fichier d'entrée : Fichier de sortie :                                          | droit sur l'icône de lancement qui est sur le bureau, |
|   |                                                                                 | puis en cliquant sur propriétés. Là, le chemin        |
|   |                                                                                 | d'accès apparait, ce qui vous permet de trouver les   |
|   |                                                                                 | fichiers « uninstall ». Une désinstallation avec le   |
|   |                                                                                 | logiciel Revo uninstaller s'impose pour ne pas        |
|   |                                                                                 | laisser de trace. La méthode est un peu sournoise.    |
|   |                                                                                 | Iltilisation                                          |
|   |                                                                                 | 1 Ouvrez un fichier en entrée                         |
|   |                                                                                 | 2 Sélectionnez ou modifiez le nom nour le             |
|   | F     F     ↓     ↓     ↓     F   Format de sortie : AVI (paramètres originaux) | fichier de sortie                                     |
|   |                                                                                 | 3 Précisez en bas le type de rotation à faire         |
|   | Options Convertir                                                               | C'est parti                                           |
|   |                                                                                 | e est purch.                                          |

# Faire pivoter une vidéo avec Windows Live Movie Maker.

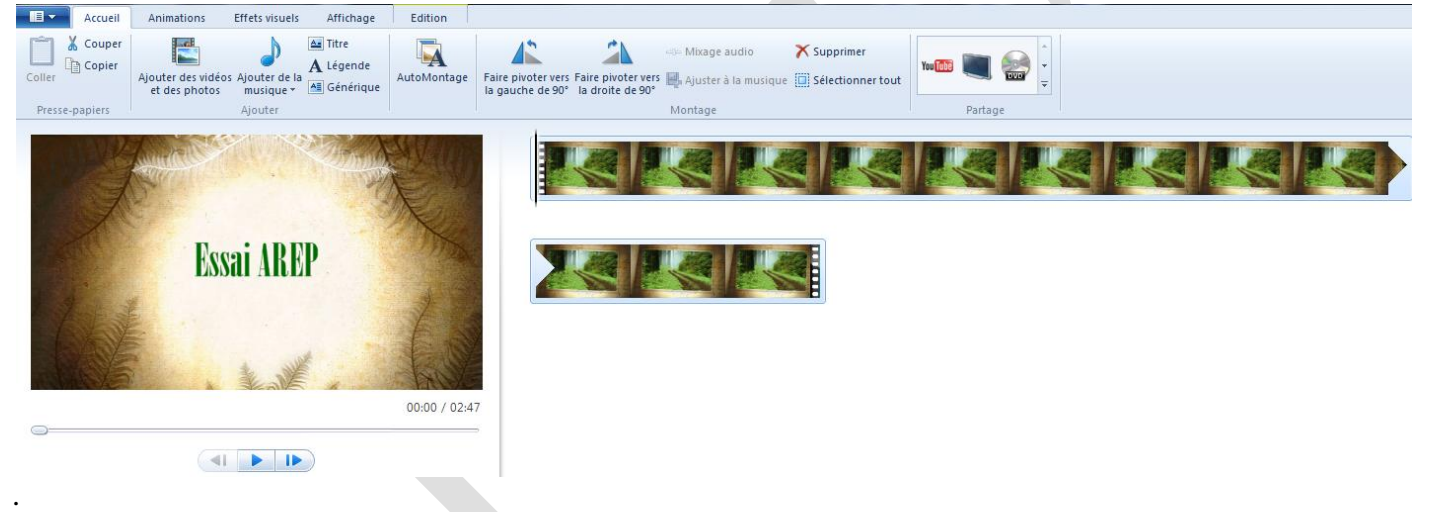

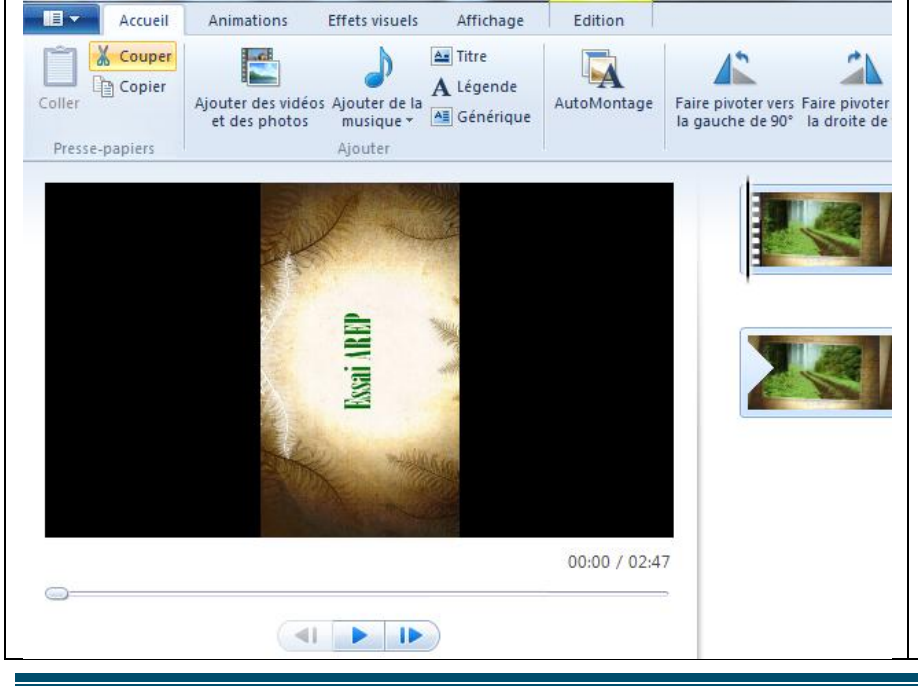

Après avoir ouvert le film, il est facile de le faire pivoter de 90° à gauche ou à droite en utilisant l'icône correspondante. Il est donc facile de récupérer un film tourné en mode portrait avec un appareil photo. Comme vous le constatez ci-dessous l'image sera réduite. Une petite séquence de ce type, peut cependant avoir un effet intéressant, au milieu d'un film, ou en utilisant cette parte de film dans un générique.. . E

# **Utilisation directe avec VLC**

Lancez VLC. Appuyez simultanément sur

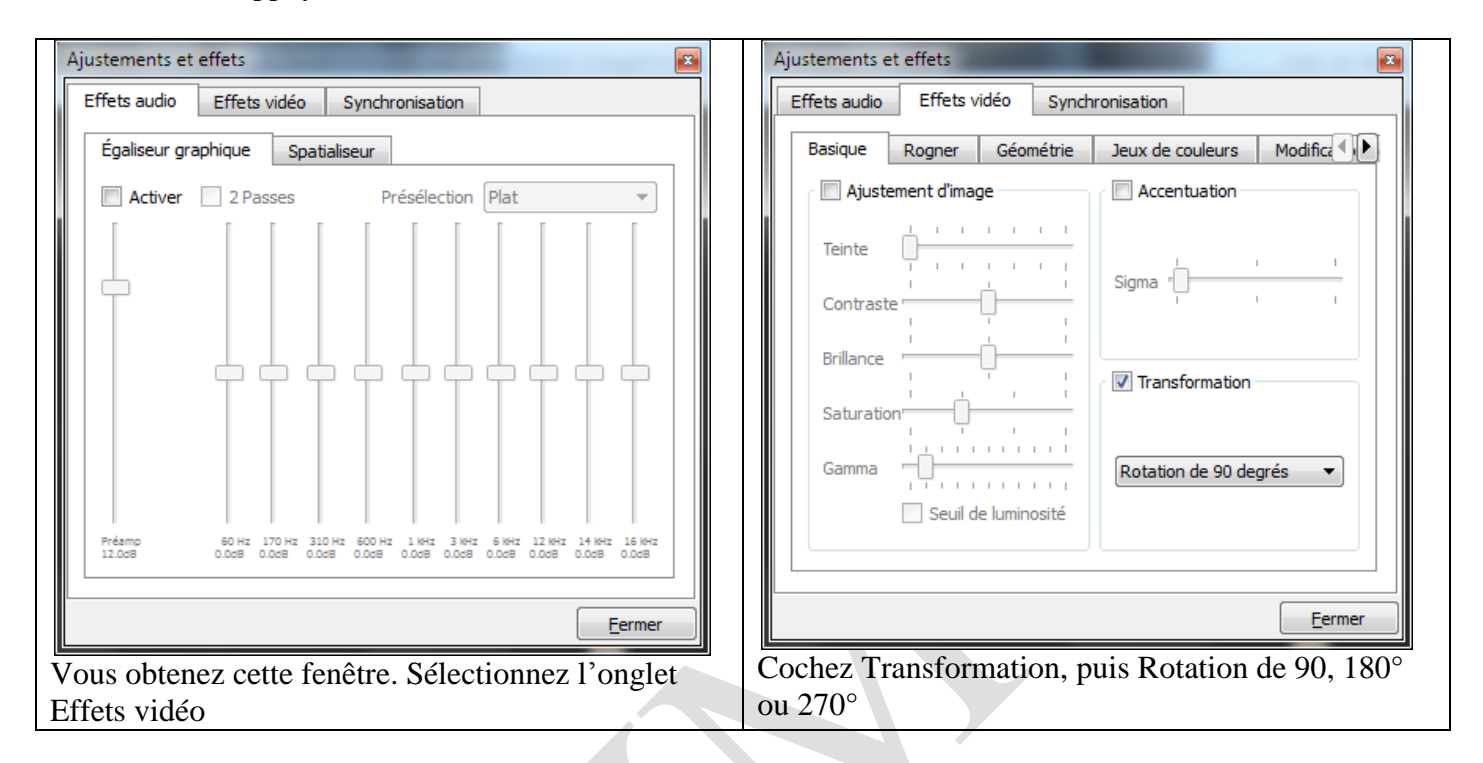

Dans ce cas le film n'est pas transformé, car il n'est pas réenregistré. Seule sa diffusion a subi une rotation.